# JobLink

# Instructions for Data-Logging of a single probe (June 2022)

e.g. pipe clamp for temperature

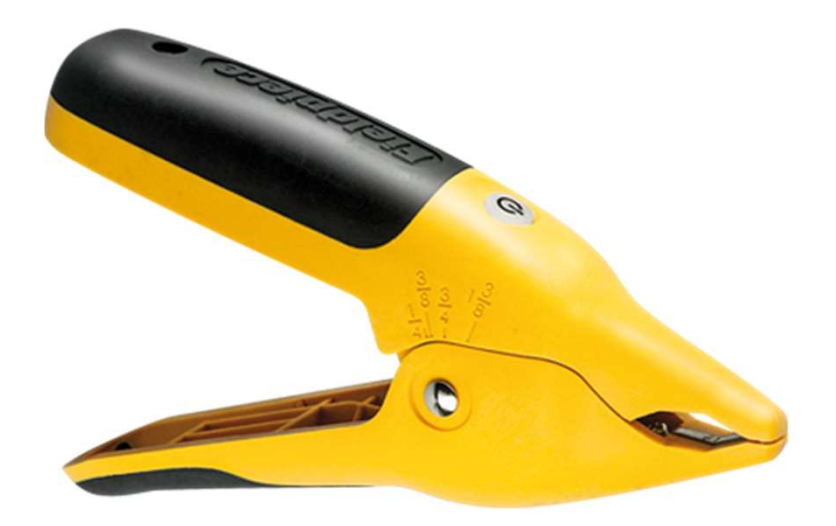

### Little Note:

Data-Logging works with all Joblink-probes!

Temperature, pressure, vacuum-meter, ....

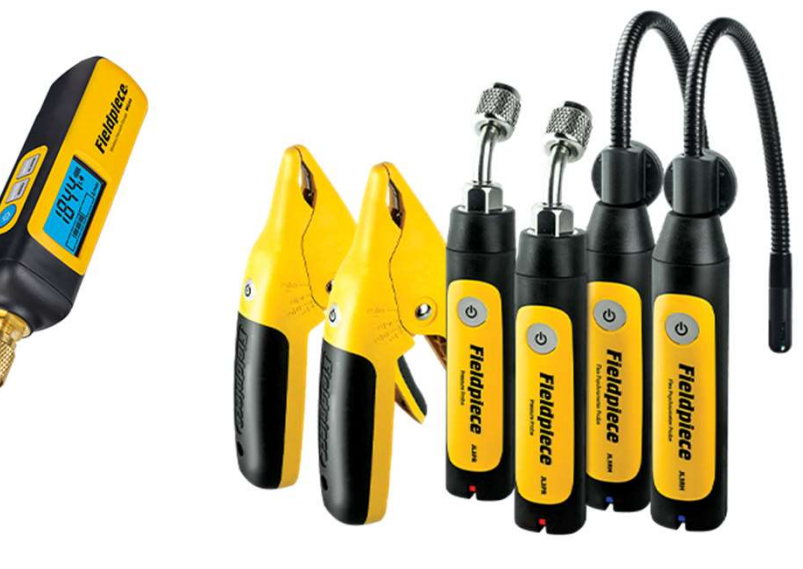

Only in this example we use a temperature-probe **"JL3PC".** 

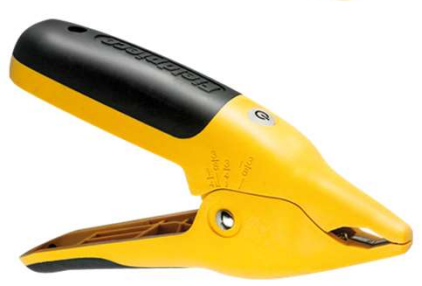

In this test data logging happens in the probe! Settings and reading/download via the Joblink APP.

Start the Joblink-APP on your smartphone:

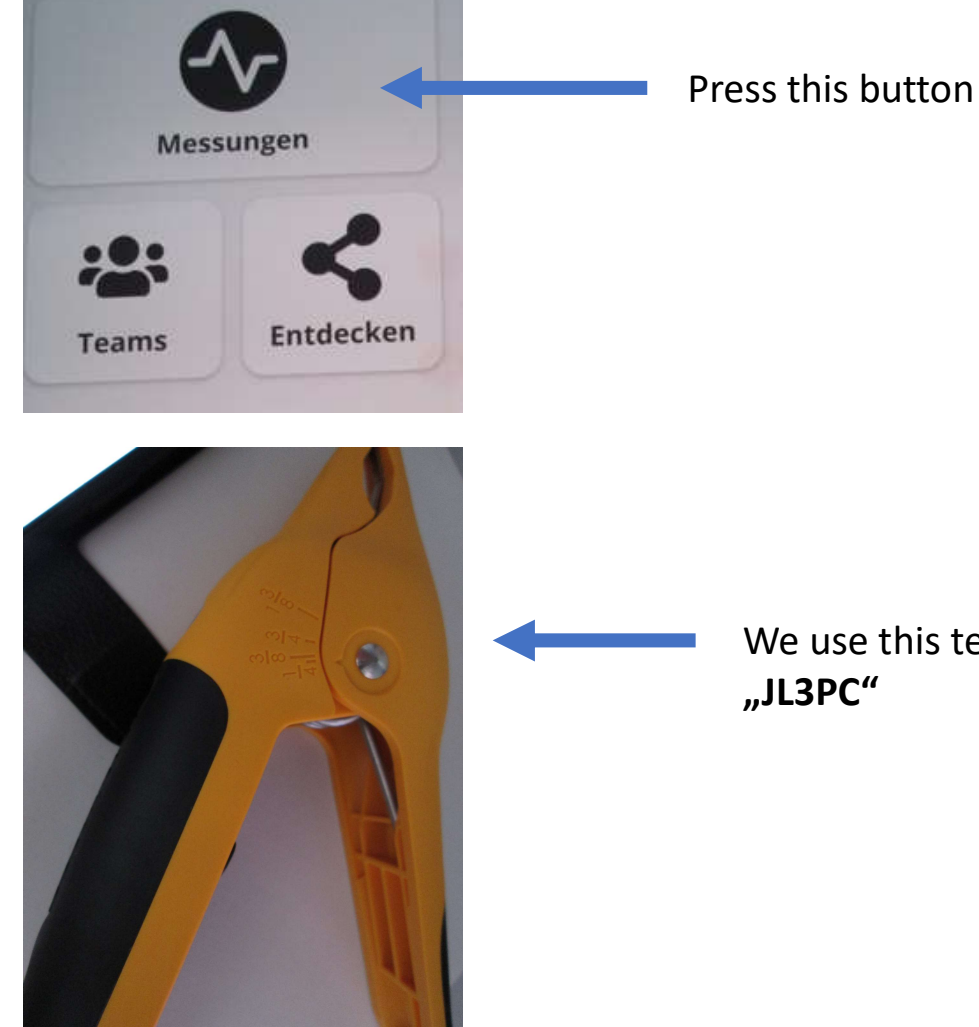

We use this temperature-probe for our test! "JL3PC"

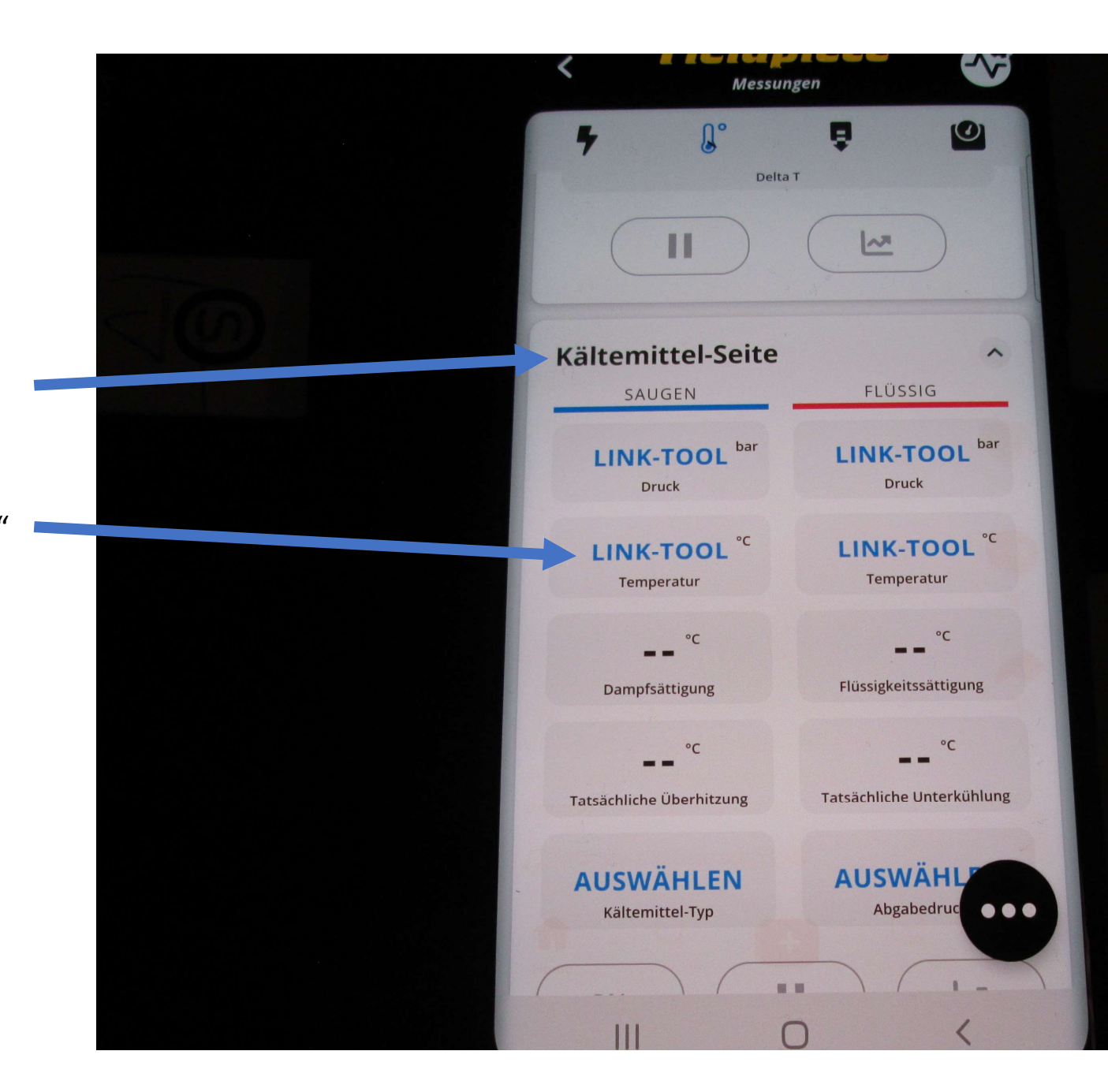

In our example choose this chapter

Focus on: "temperature-probe"

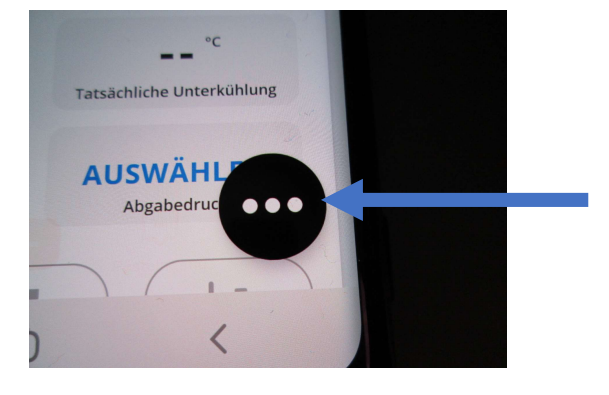

Temperatur

Logdaten

SWÄHL

Abgabedruc

PDF Erzeugen

che Unterkühlung

--

mpfsättigung

°C

hliche Überhitzung

WÄHLEN

Itemittel-Typ

## Press this button

Than press this button

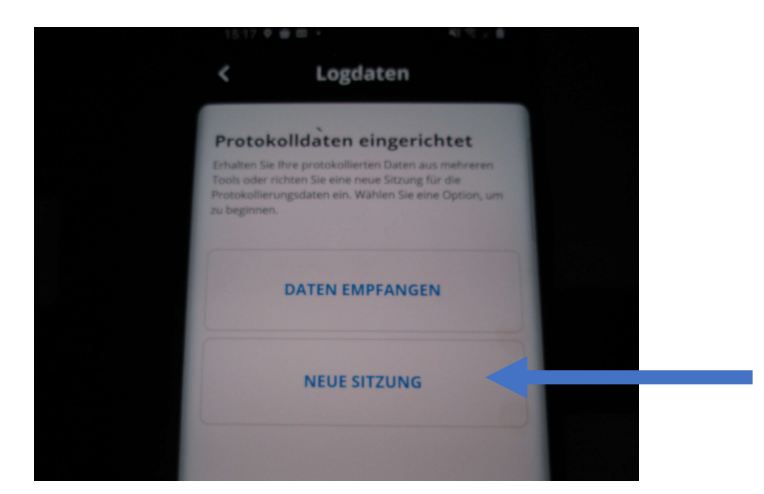

Press this button "Neue Sitzung" (new settings).

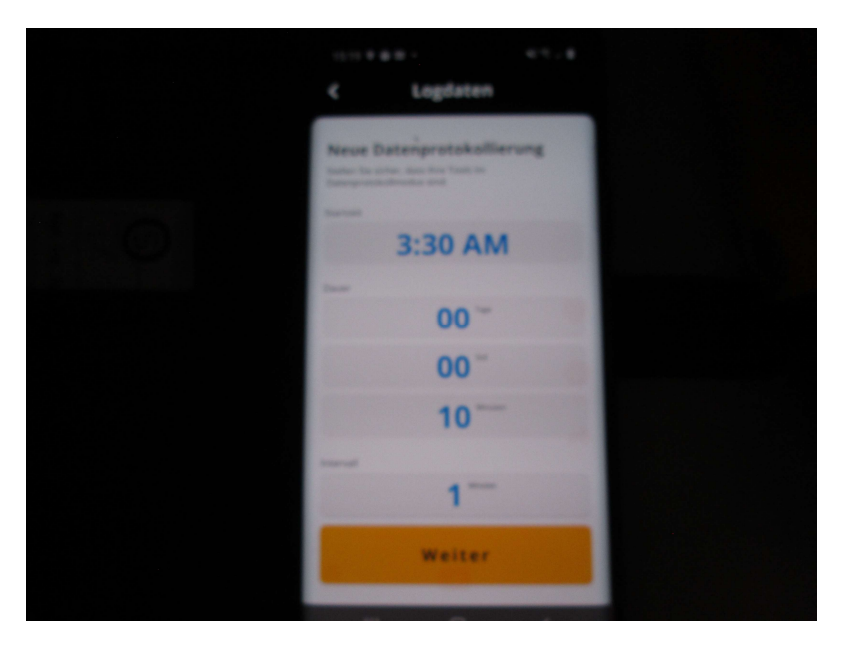

Set your time-settings, like you want!

Example:Start time3:30 AMDuration10 minutesInterval1 minutes

And than button "WEITER" (next)

#### Logdaten

#### **Neue Datenprotokollierung**

Stellen Sie sicher, dass Ihre Tools im Datenprotokollmodus sind.

Schritt 1. Ausschalten des Geräts (en)

Schritt 2. Halten Sie den Netzschalter 5 Sekunden lang gedrückt.

Eine solide grüne LED zeigt an, dass das Werkzeug im Datenprotokollmodus liegt

#### LED-Legende

<

Solid Green: Das Tool ist bereit, mit neuer Datenprotokollsitzung eingerichtet zu werden. Schnell blinkt grün: Werkzeug wird für die Datenprotokollsitzung eingerichtet. Blinkend blau: Das Werkzeug wird auf das Datenprotokoll eingerichtet und warten auf ausgewählte Startzeit. Blinkendes Grün: Werkzeug ist die Datenprotokollierung.

Suche nach Werkzeugen.

0

#### Fieldpiece

Short information/instructions will be shown!

Hold pressed for 5 seconds the ON/OFF – button of the temperature probe, until The green LED lights steady!

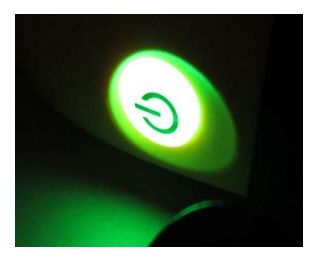

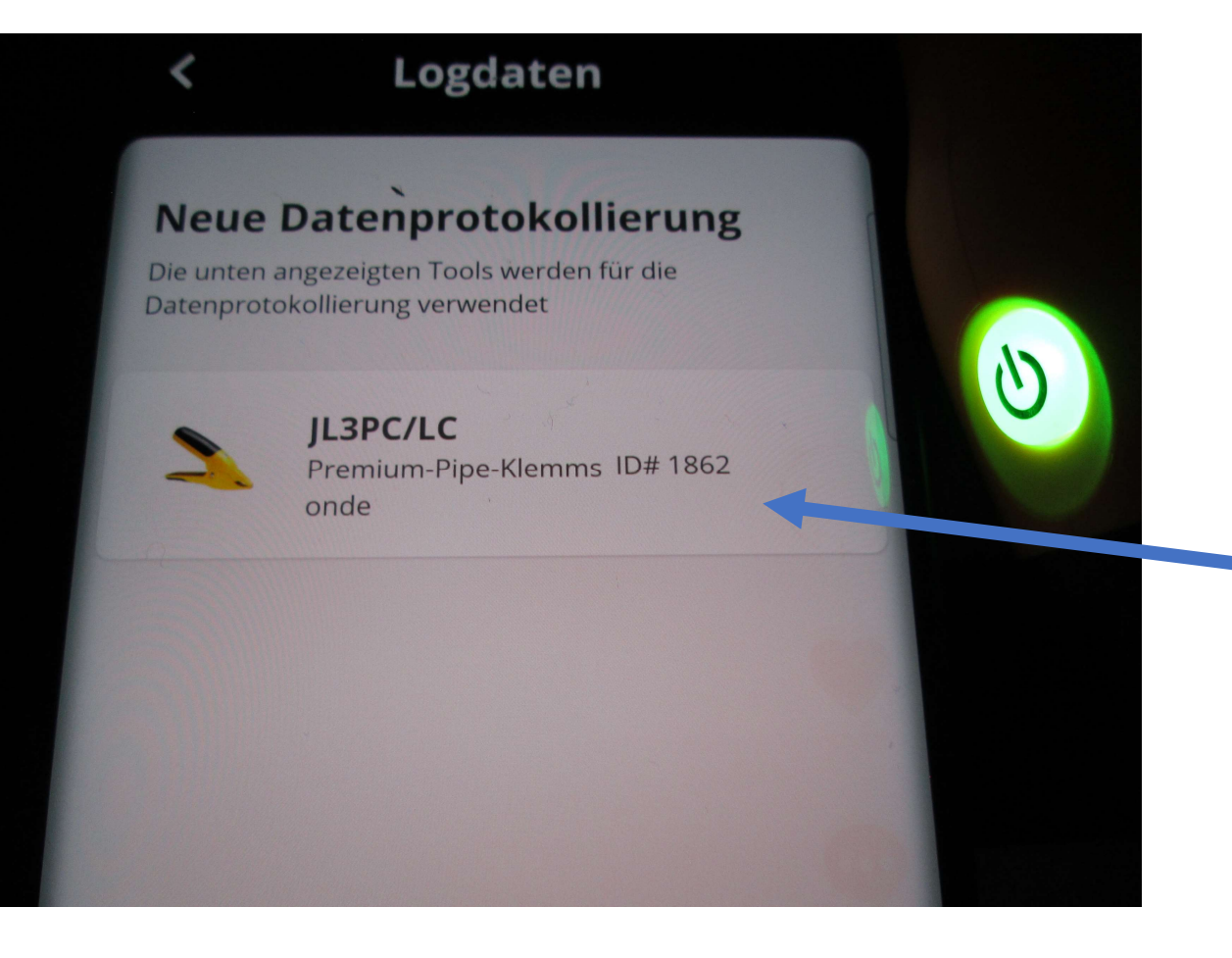

After that the JobLink-APP recognizes our temperature-probe.

The info about the probe will be shown!

In our case it's an

JL3PC/LC Pipe clamp temp.-probe (ID 1862)

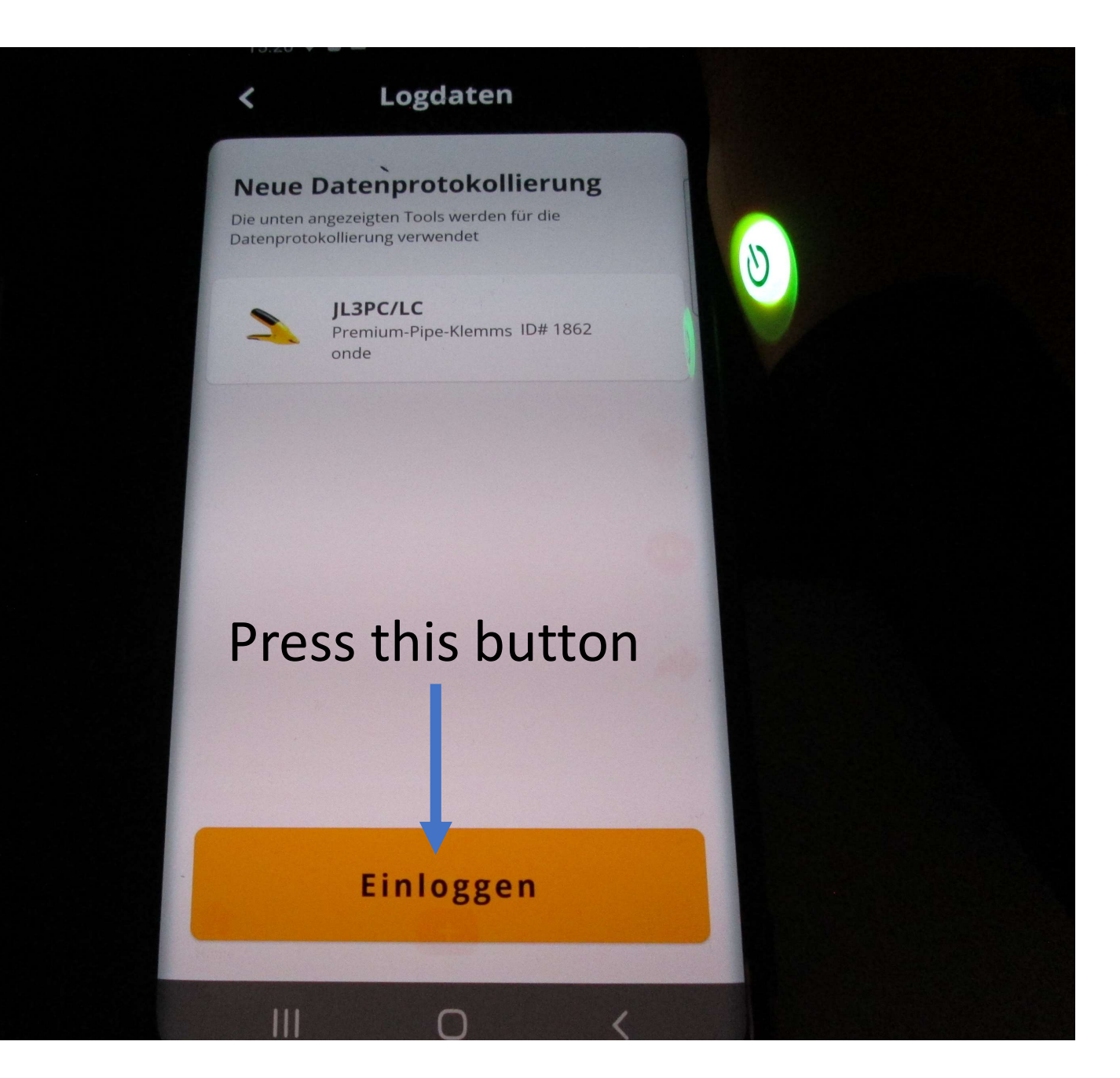

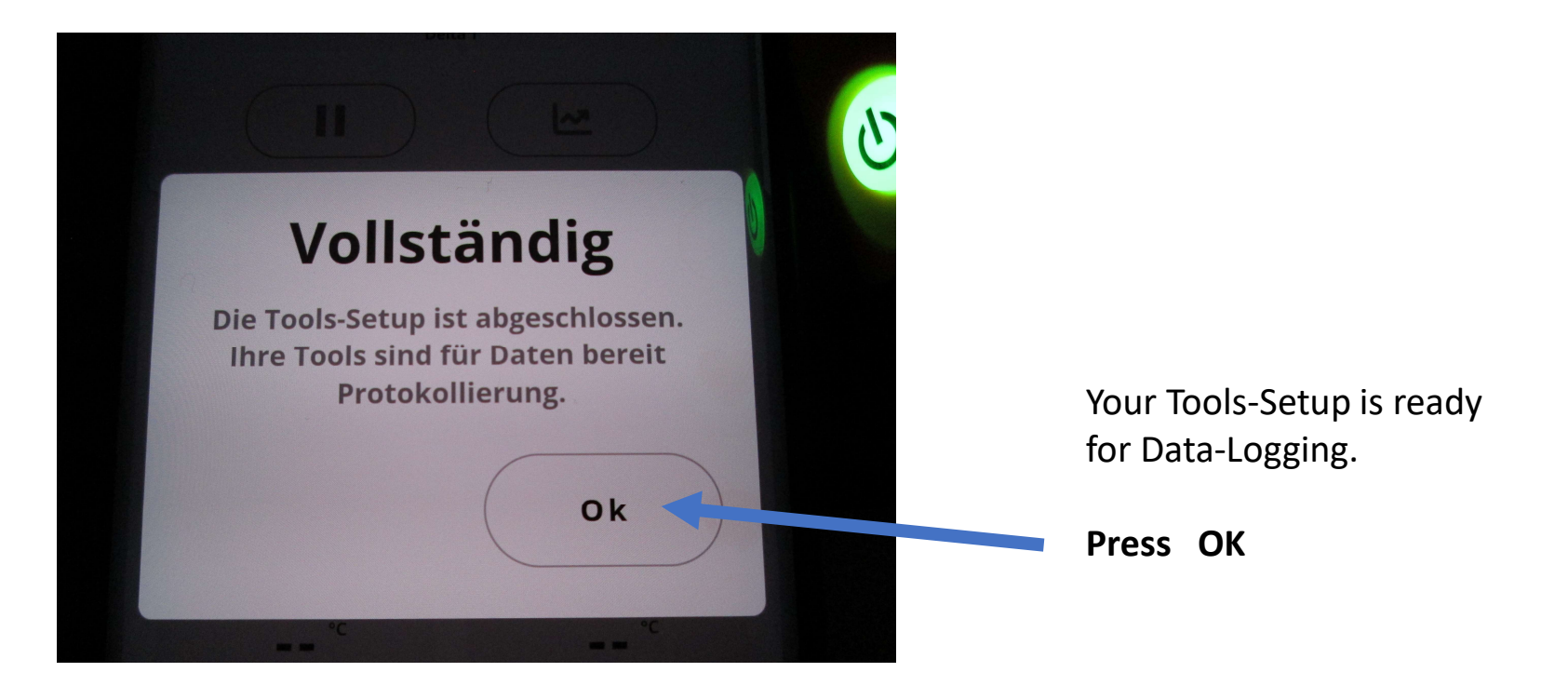

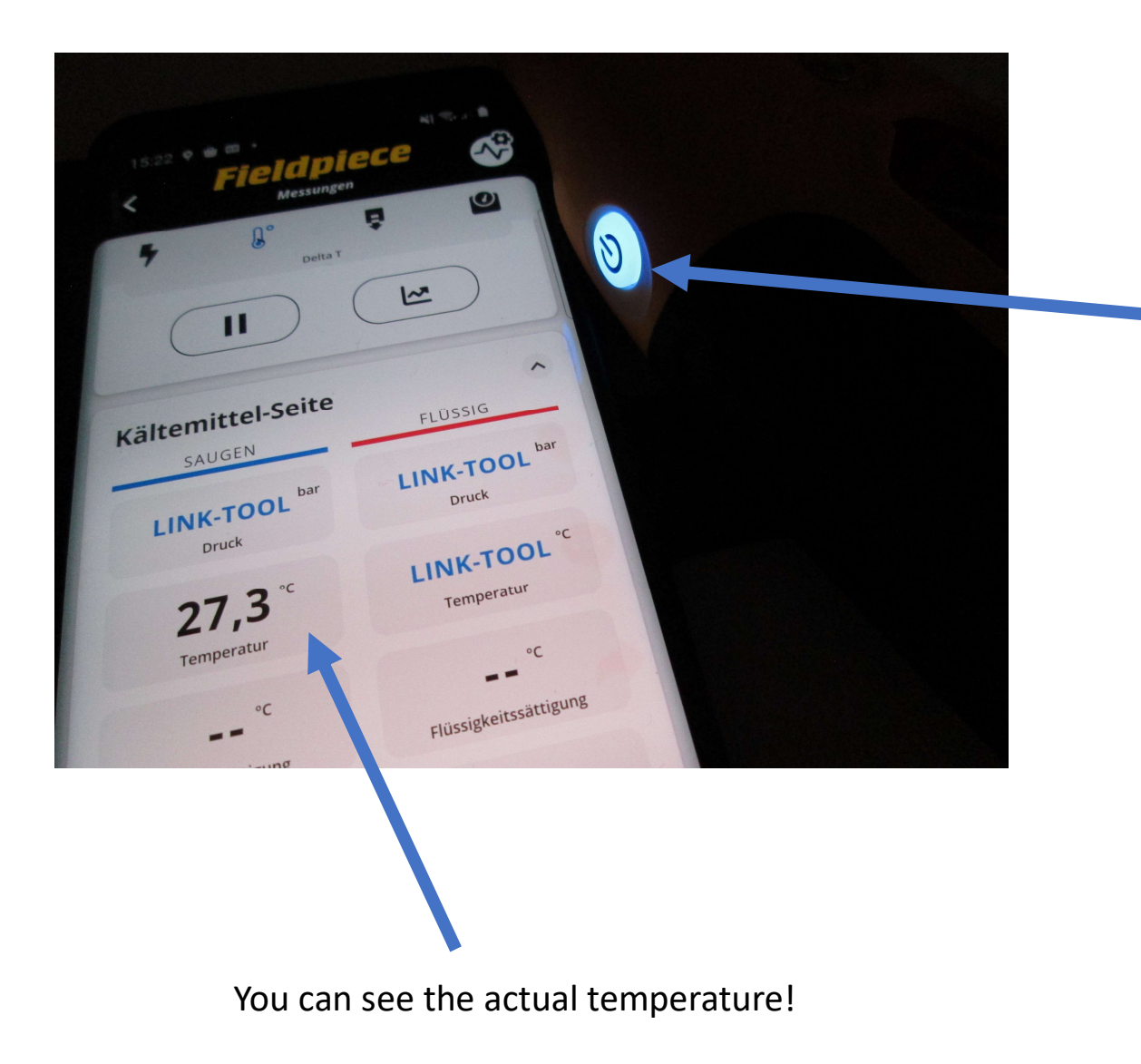

### The LED changed from green to **blue**.

That means your temperatureprobe is waiting for the starting-time, (your setting before)!

Please wait!

When the starting-time is reached the LED changes from blue to green (blinking). That means Data-Logging is activ!

When Data-Logging is ready, the LED switches to OFF (LED is dark).

# How to read out the datas

Please do these steps again (see below)!

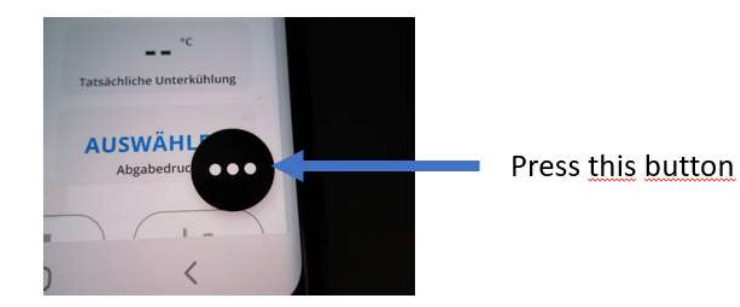

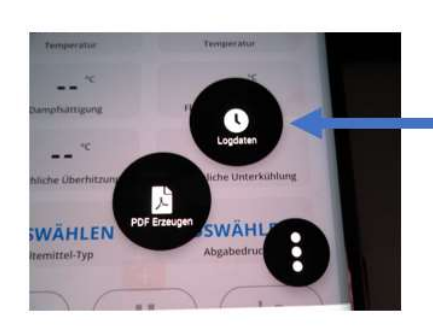

Than press this button

#### Stellen Sie sicher, dass filte Tools if Datenprotokolimodus sind.

Schritt 1. Ausschalten des Geräts (en)

Schritt 2. Halten Sie den Netzschalter 5 Sekunden lang gedruckt.

Eine solide grune LED zeigt an, dass das Werkzeug im Datenprotokolimodus liegt

#### LED-Legende

Datenprotokollierung.

Solid Green: Das Tool ist bereit, mit neuer Datenprotokollsitzung eingerichtet zu werden. Schnell blinkt grün: Werkzeug wird für die Datenprotokollsitzung eingerichtet. Blinkend blau: Das Werkzeug wird auf das Datenprotokoll eingerichtet und warten auf ausgewählte Startzeit. Blinkendes Grün: Werkzeug ist die

Suche nach Werkzeugen ...

#### **Fieldpiece**

You will see this new Window.

And below this Message:

Suche nach Werkzeugen ... (Searching for tools)

Now switch on your temperature-probe, same like before (5s)!

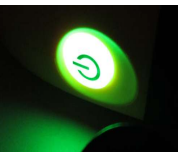

Please wait!

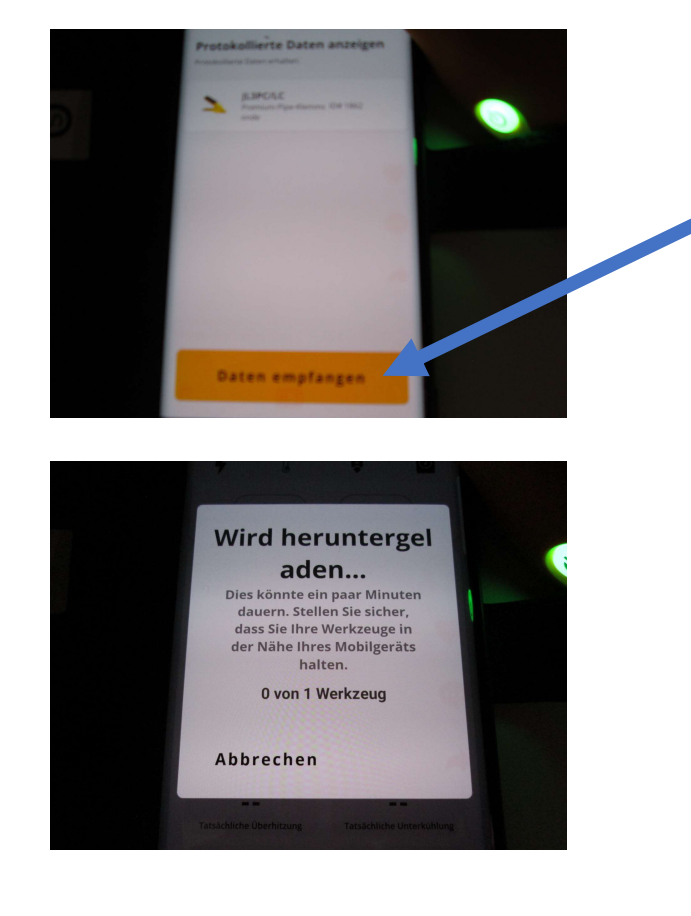

The probe is found, now press "Daten empfangen" (receive datas).

Now your JobLink-APP receives datas.

Please wait! Don't interrupt the process !

## Now the data-transfer is ready!

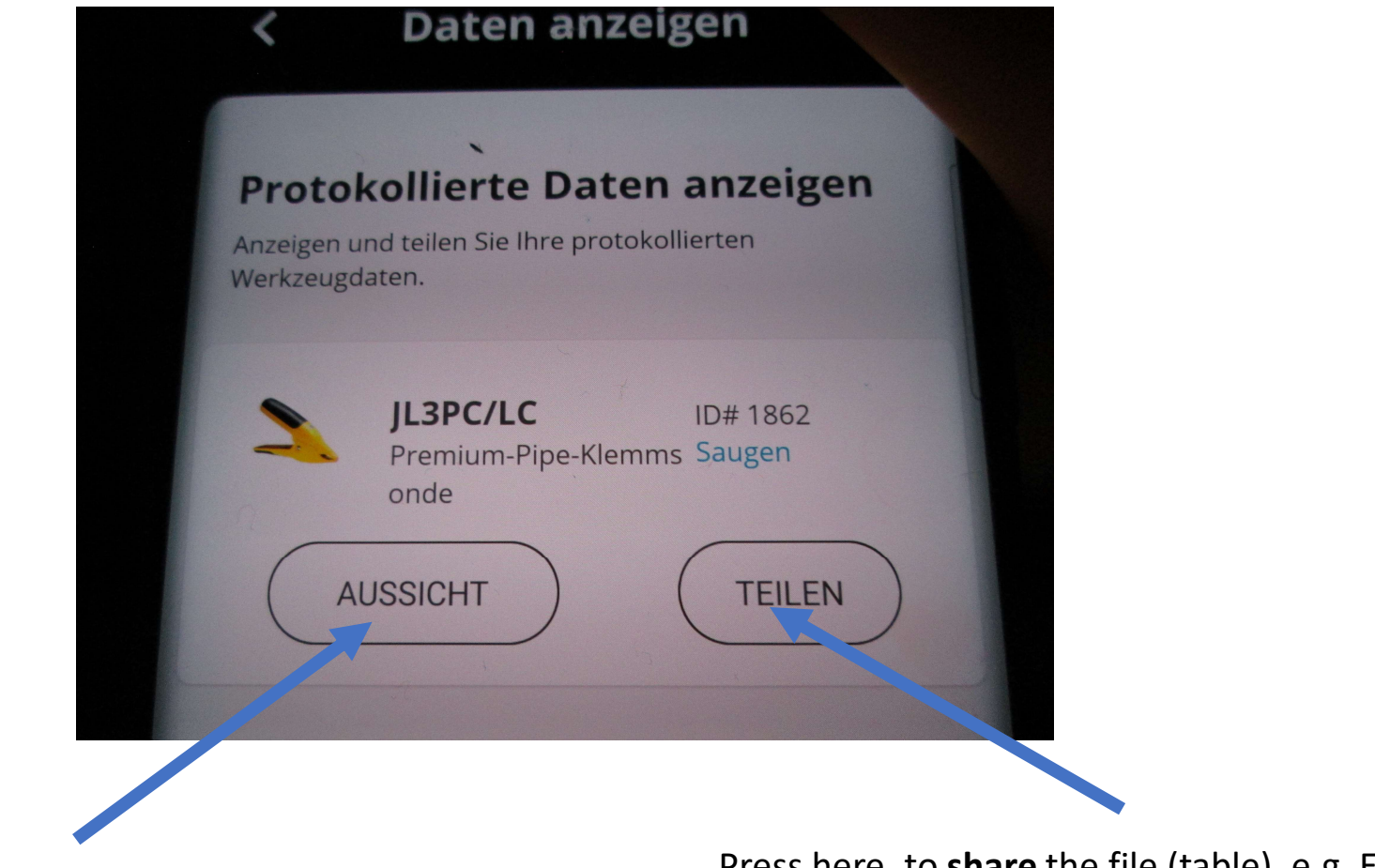

Press here, to **open** the data-file.

Press here, to **share** the file (table), e.g. E-Mail

| Startdatum<br>Startzeit<br>Endtermin | 06/25/2022 V<br>03:30:00 PM<br>06/25/2022 R                             | verkzeug-ID.<br>tot/Blauer Indikator | 1862<br>Blue                 |
|--------------------------------------|-------------------------------------------------------------------------|--------------------------------------|------------------------------|
| indzeit.                             | 03:40:00 PM                                                             |                                      |                              |
| auer                                 | 10Minuten                                                               |                                      |                              |
| ntervall                             | 1min                                                                    |                                      |                              |
|                                      |                                                                         |                                      |                              |
|                                      | Zeit                                                                    | Tempera                              | itur(°C)                     |
|                                      | 03:30:00 PM                                                             |                                      | 27.1                         |
|                                      | 03:31:00 PM                                                             |                                      | 27.2                         |
|                                      | 03:32:00 PM                                                             |                                      | 27.3                         |
|                                      | 03:33:00 PM                                                             |                                      | 27.8                         |
|                                      | 03:34:00 PM                                                             |                                      | 29.1                         |
|                                      | 02-25-00 DM                                                             |                                      | 30.1                         |
|                                      | 03.33.00 PM                                                             |                                      |                              |
|                                      | 03:36:00 PM                                                             |                                      | 30.8                         |
|                                      | 03:36:00 PM<br>03:37:00 PM                                              |                                      | 30.8                         |
|                                      | 03:36:00 PM<br>03:37:00 PM<br>03:37:00 PM<br>03:38:00 PM                |                                      | 30.8<br>31.8<br>32.4         |
|                                      | 03:35:00 PM<br>03:36:00 PM<br>03:37:00 PM<br>03:38:00 PM<br>03:39:00 PM |                                      | 30.8<br>31.8<br>32.4<br>32.5 |

Seitenlayout Ansicht Hilfe Start X Ausschneide = = = Calibri ~ 11 ~ A A ab Textumbruc <u>к</u><u></u> ч <u>н</u> ч <u>А</u> E E E E Verbind Schriftart fx 06/25/2022 Werkzeug-ID Startdatun Startzeit 03:30:00 PM 06/25/2022 Rot/Blauer Indikator Blue Endterm 03:40:00 PM Endzeit 10Minuten Dauer Interval 1min Zeit Temperatur(°C) 03:30:00 PM 27.1 03:31:00 PM 27.2 03:32:00 PM 27.3 27.8 03:33:00 PM 4 03:34:00 PM 29.1 03:35:00 PM 30.1 03:36:00 PM 30.8 7 03:37:00 PM 31.8 8 03:38:00 PM 32.4 9 03:39:00 PM 32.9 03:40:00 PM

If you choosed "open the file", You will see this table on your smartphone/tablet.

From here you can also share the file!

After you shared the file, you will receive an email and attached this file:

21041862\_BF\_1.csv (< 1 KB)</p>

# Now your are ready!

#### Fieldpiece